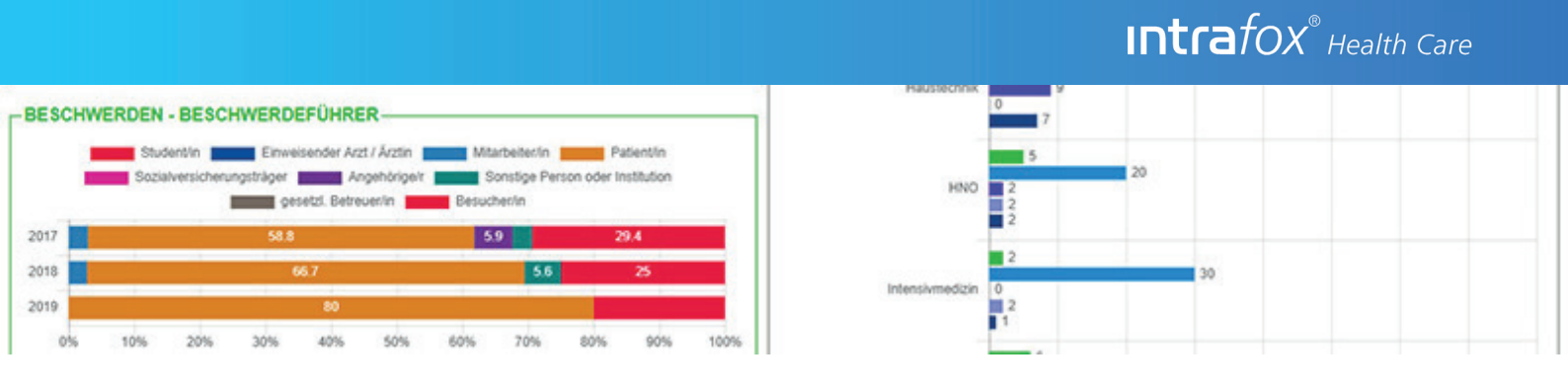

# **Die Intrafox Health Care Highlights ab Version 5.0**

Auch in den Intrafox Releases ab der Version 5.0 verstecken sich viele hilfreiche Funktionen, die Sie bei Ihrem Umgang mit Intrafox unterstützen. Einige der Features sorgen dafür, dass Sie für die Bearbeitung von Vorgängen viel Zeit sparen.

Wir zeigen Ihnen auf den folgenden Seiten, welche Features die neuen Releases mit sich bringen und wie Sie diese optimal einsetzen können.

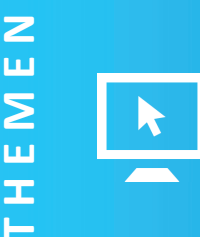

## Flexibilisierung der Benutzeroberfläche

- 1. Erweiterung der Anzeige & Designmöglichkeiten
- 2. Flexibilisierung der Bearbeitung
- 3. Ein- und Ausblendungen von Datenobjekten
- 4. Automatische Suchvorschläge bei Empfängerauswahl

- 5. Direkter Download von Dokumenten
- 6. Asynchrones Laden
- 7. Konfigurierbare Kommunikationsmasken

## 1. Erweiterung der Anzeige und Designmöglichkeiten

### **1.1 Maskendarstellung**

Sie haben nun die Möglichkeit mehr Elemente in der Maskendarstellung zu bearbeiten.

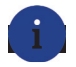

#### Anwendungsbeispiel

Dadurch können Sie z.B. auch die Kontaktinformationen und den Verantwortlichen eines Vorgangs verändern.

| Verantwortlicher:     |                             |     |
|-----------------------|-----------------------------|-----|
| Kontaktinformationen  |                             |     |
| Patient:              |                             | Q 🔽 |
| Beschwerdeführer:     |                             | Q 😡 |
|                       |                             |     |
|                       |                             |     |
| Vorgangsinformationen |                             |     |
| Vorgangsart:          | (bitte auswählen) 🖤 Status: |     |
| Vorgangsnummer:       | Nr.                         |     |
| Kurzbezeichnung:      |                             |     |

### **1.2 Mehrspaltiges Design**

Durch das mehrspaltige Design können mehr Vorgangsinformationen in der Breite abgebildet werden. So stehen wichtige Informationen nebeneinander bereit und Sie sparen sich Klicks.

| Vorgangsnummer:     | 2019-0004              | Nr. Vorgangsar                 | C Vorstand/Aufsichtsrat         | Stimmung:                  | (bitte auswählen) 🖤           |        |
|---------------------|------------------------|--------------------------------|---------------------------------|----------------------------|-------------------------------|--------|
| Eingangsdatum:      | 15.02.2019 12:00       | Kurzbezeichnun                 | i: test                         | Erwartung:                 | (bitte auswählen) 🖤           | ]      |
| Artikulationsdatum: |                        | Eingangskana                   | l: (bitte auswählen) 🖤          | Absicht:                   | (bitte auswählen) 🖤           | ]      |
| Eingang BM:         |                        |                                |                                 |                            |                               |        |
| Eingang Beschwerde: |                        | Sachverhal                     | t: test                         |                            |                               |        |
|                     |                        |                                |                                 |                            |                               |        |
|                     |                        |                                |                                 |                            |                               |        |
|                     |                        |                                |                                 |                            |                               |        |
|                     |                        | Anmerkunge                     | n: test                         |                            |                               |        |
|                     |                        |                                |                                 |                            |                               |        |
|                     |                        |                                |                                 |                            | .1                            |        |
|                     |                        |                                |                                 |                            |                               |        |
| Geschäsftsstelle:   | Zentrale               | Verursache                     | C (bitte auswählen)             | Beschwerdeführer ist:      | (bitte auswählen)             | W      |
| Produkt:            | Gebäude/Hausrat        | Bearbeitungsqualität (Teilbaum | : . Bearbeitungsgualität intern | Beschwerdegrund (Teilbaum) | T Umsetzung fehlt / fehlerhat | ft     |
|                     | Haftoflicht            |                                | Bearbeitungsgualität Partner    |                            | Kommunikationsqualität        |        |
|                     | KFZ                    |                                | Beratungsgespräch               |                            | Carl Kunde als Verursacher    |        |
|                     | Krankenversicherung    |                                | Beratungsquaität - Produktwis   | sen                        | Leistungsabwicklung / Reguli  | ierung |
|                     | E C Lebensversicherung |                                |                                 |                            | Produktgualität               |        |
|                     | Rentenversicherung     |                                |                                 |                            | Service Partner               |        |
|                     | Infallversicherung     |                                |                                 |                            | Vorgaben intern / extern      |        |
|                     |                        |                                |                                 |                            |                               |        |
|                     |                        |                                |                                 |                            |                               |        |

### 1.3 Bearbeitung von Schriften und Schriftarten

Durch die neuen Intrafox Versionen können Sie nun auch Schriften (z.B. Überschriftenstile), Schriftarten (Browser-Schriftarten) und die Größe und Farbe einer Schrift bearbeiten.

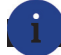

#### Anwendungsbeispiel

Passen Sie die Schriftart und -farbe in Intrafox einfach an Ihr Corporate Design an. Oder bearbeiten Sie den Stil der Überschriften, um diese besser von den Detail-Informationen zu unterscheiden.

| 2012-0030 Webpräsenz                                                        |                                   |     |
|-----------------------------------------------------------------------------|-----------------------------------|-----|
|                                                                             | Hinweise                          |     |
| Verantwortlicher: Michael Brugger (Supervisor)                              | Vorgang kann abgeschlossen werden |     |
|                                                                             |                                   |     |
| Kontaktinformationen                                                        |                                   |     |
| Kontaktinformationen<br>Versicherungsnehmer: <u>Gaus, Peter (Test Inc.)</u> |                                   | @ 🛓 |

#### **1.4 Einstellung von Standardschriften**

In Intrafox können Sie Ihre Standardschriften ganz leicht selber einstellen. Durch Änderungen an den Standardschriften werden auch automatisch alle anderen Schriften in Intrafox entsprechend der Vorlage geändert.

| Schriftarten Zurück | zur Übersicht Neu   |                    |                  |             |               |                |         |          |
|---------------------|---------------------|--------------------|------------------|-------------|---------------|----------------|---------|----------|
|                     |                     |                    |                  |             | Seite 1 vor   | n 1 🔍 100 pr   | o Seite | Ŧ        |
| Kennung₩            | Name 🐨              | Beispiel           | Schriftart₩      | Schriftgrad | Schriftfarbev | Schriftschnitt |         |          |
| AR16                | Überschriften(AR16) |                    | Arial,Helvetica  | 20 px       | #ffffff       |                |         | <u>i</u> |
| AR14FK              | Arial14 Fett Kursiv | Beispiel<br>Abcdef | Arial,Helvetica  | 14 px       | #999999       | Fett           |         | ī,       |
| STANDARD_TITLE      | Standard Titel      | Beispiel Abcdef    | Arial, Helvetica | 12 px       | #333333       | Fett           |         | Ē,       |
| STANDARD_SUBTITLE   | Standard Subtitle   | Beispiel Abcdef    | Arial,Helvetica  | 12 px       | #666666       | Fett           |         | Ê        |
| TITEL               | Titel Arial20       | Beispiel<br>Abcdef | Arial,Helvetica  | 30 px       | #649099       |                |         | Î        |
| HELPTEXT            | Hilfetext           | Beispiel Abcdef    | Arial,Helvetica  | 12 px       | #666666       |                | -       | Ť,       |
| ACHTUNG             | HINWEIS ROT         | Beispiel Abcdef    | Arial,Helvetica  | 12 px       | #996476       | Kursiv         |         | Ŕ        |
| HINWEIS_HEADLINE14  | HINWEIS_HEADLINE14  | Beispiel<br>Abcdef | Arial, Helvetica | 14 px       | #46646b       | Fett           |         | ī,       |

### **1.5 Tooltips**

i

Sie haben in Intrafox die Möglichkeit standardisierte Tooltips zu hinterlegen.

#### Anwendungsbeispiel

Tooltips unterstützen Sie und Ihre Mitarbeiter im Umgang mit Intrafox. Wenn Sie mit der Maus über einen Tooltip fahren, öffnet sich ein kleines Fenster in Intrafox mit einer kleinen Hilfestellung zum jeweiligen Element.

| Kontaktinformationen             |                              |
|----------------------------------|------------------------------|
| Beschwerdeführer:                | Q. 🕞                         |
| Betroffener:                     | Q 👦                          |
| Angaben zum Melder               |                              |
| Name:                            | Abteilung/Station:           |
| Vorgangsinformationen            |                              |
| Vorgangsart: Beschwerde          |                              |
| Lob                              |                              |
| Vorgangsnummer: 2019-0038        | Nr.                          |
| Kurzbezeichnung:                 |                              |
| Briefdatum, bzw. Datum der       |                              |
| Kunden 1019 10:41                | Stimmung: (bitte auswählen)  |
| Artikulationsdatum:              | Erwartung: (bitte auswählen) |
| Eingangskanal: (bitte auswählen) | Absicht: (bitte auswählen)   |
| Sachverhalt:                     |                              |
|                                  |                              |
|                                  |                              |
|                                  |                              |
| A                                |                              |
| Anmerkungen:                     |                              |
|                                  | <i>h</i>                     |

## 2. Flexibilisierung der Bearbeitung

### 2.1 Auflösung der Grenzen von Vorgangsdetails, Kategorisierungen und Lösungen

#### Kategorien- und Lösungsdaten

Kategoriendaten und Lösungsdaten können nun auch direkt in den Vorgangsdetails bearbeitet und angezeigt werden, da alle Daten in einer Maske darstellbar sind (so wie eine Access-Datenbanklösung). Relevante Vorgangsdaten, die in Kategorien gespeichert werden, können so auch selektiv in den Vorgangsdetails gespeichert werden.

## i

#### Anwendungsbeispiel

Durch das Bearbeiten der Kategoriendaten und Lösungsdaten in den Vorgangsdetails können Sie nicht nur Klicks sparen, sondern auch auf Wunsch die Abschnitte Konkretisierung und Lösung einfach weglassen.

| Varaananarti                                                                      | Reashwords                                                                                                    | 1                                                                                                    |                                                         |                                                                                                    |             |
|-----------------------------------------------------------------------------------|----------------------------------------------------------------------------------------------------|----------------------------------------------------------------------------------------------------|---------------------------------------------------------|----------------------------------------------------------------------------------------------------|-------------|
| vorgangsart:                                                                      | Lob                                                                                                    |                                                                                                    |                                                         |                                                                                                    |             |
| Vorgangsnummer:                                                                   | 2019-0002                                                                                                    | Nr.                                                                                                    |                                                         |                                                                                                    |             |
| Kurzbezeichnung                                                                   | Absprachen                                                                                                    |                                                                                                    |                                                         |                                                                                                    |             |
| Wiedervorlagedatum:                                                               |                                                                                                    | -                                                                                                    |                                                         |                                                                                                    |             |
| Einen andet um                                                                    | 24.04.0040.44.00                                                                                                    |                                                                                                    | <b>P</b> 4i                                             |                                                                                                    | _           |
| Eingangsdatum.                                                                    | 51.01.2018 11.22                                                                                                    |                                                                                                    | summung.                                                | unkiar                                                                                                    | -           |
| Artikulationsdatum:                                                               | 01.02.2016 21:41                                                                                                    |                                                                                                    | Erwartung:                                              | Fehlervermeidung                                                                                                    | Ŧ           |
| Eingangskanal:                                                                    | Persönlich                                                                                                    | Ŧ                                                                                                    | Absicht:                                                | keine                                                                                                    | Ŧ           |
|                                                                                   | nicht, was der andere macht und<br>Ausserdem herrscht ein rauher U                                                                                                    | ich muss vermitteln. K<br>mgangston auf der St                                                                | (ein guter Zustand.<br>ation, da sollte man was verbes: | sern.                                                                                                    |             |
| Anmerkungen:                                                                      | Vermutlich hat der Besucher uns i                                                                                                    | in einer stressigen Siti                                                                                      | uation erwischt und einen falsch                        | en Eindruck bekommen                                                                                                    |             |
| rganisationseinheit                                                               | ten und Kategorien                                                                                                    |                                                                                                    |                                                         |                                                                                                    |             |
| Organisationseinheil<br>Org <mark>unisationseinheiten:</mark>                     | en und Kategorien                                                                                                    | ¥                                                                                                    | Beschwerdeführer                                        | Besucher/in                                                                                                    | Ŧ           |
| Organisationseinheil<br>Organisationseinheiten:<br>Beschwerdeinhalt               | Anästhesiologie                                                                                                    | <b>T</b>                                                                                                    | Beschwerdeführer<br>Lobinhalt                           | Besucher/in                                                                                                    | ₩           |
| )rganisationseinheil<br>Orginisationseinheiten:<br>Beschwerdeinhalt               | en und Kategorien<br>Anästhesiologie                                                                                                    | <b>T</b>                                                                                                    | Beschwerdeführer<br>Lobinhalt                           | Besucher/in<br>B D V Arbeitsumfeld<br>B D Ebäude/Ausstattung                                                                                                    | ▼           |
| )rganisationseinheil<br>Org <mark>inisationseinheiten:</mark><br>Beschwerdeinhalt | Anästhesiologie<br>Anästhesiologie                                                                                                    |                                                                                                    | Beschwerdeführer<br>Lobinhalt                           | Besucher/in                                                                                                    | *           |
| Irganisationseinheil<br>Organisationseinheiten:<br>Beschwerdeinhalt               | Anisthesiologie  Anisthesiologie  B Cebäude/Ausstattung  B Hotelicistungen  KommunikationInf KommunikationInf                                                                                                    | )<br>Formation                                                                                                | Beschwerdeführer<br>Lobinhalt                           | Besucher/in<br>Description<br>Description<br>De |             |
| Irganisationseinheil<br>Org <mark>anisationseinheiten:</mark><br>Beschwerdeinhalt | Anásthesiológie                                                                                                    | iormation                                                                                                    | Beschwerdeführer<br>Lobinhalt                           | Besucher/n                                                                                                    | ion         |
| Irganisationseinheit<br>Organisationseinheiten:<br>Beschwerdeinhalt               | Ansthesiologie<br>Generation Constraints<br>Generation Constraints<br>Generation Con                 | iormation<br>g<br>stzung                                                                                      | Beschwerdeführer<br>Lobinhalt                           | Besucher/n                                                                                                    | ion<br>sche |
| Irganisationseinheit<br>Organisationseinheiten:<br>Beschwerdeinhalt               | Ansthesiologie                                                                                                    | y<br>ormation<br>g<br>dzung<br>auffindbar                                                                     | Beschwerdeführer<br>Lobinhalt                           | Besucher/n                                                                                                    | ion<br>sche |
| Irganisationseinheit<br>Org <mark>inisationseinheiten:</mark><br>Beschwerdeinhalt | Ansthesiologie  Ansthesiologie  Ansthesiologie  Ansthesiologie  Activity of the second second                                                                                                    | ت<br>ormation<br>و<br>tzung<br>auffndbar                                                                      | Beschwerdeführer<br>Lobinhalt                           | Besucher/n                                                                                                    | ion<br>sche |
| Irganisationseinheit<br>Orpinisationseinheiten:<br>Beschwerdeinhalt               | Ansthesiologie<br>Chasthesiologie<br>Chebiude/Ausstattung<br>Chebiude/Ausstattung<br>Chebiude/Au | )<br>ormation<br>g<br>tzung<br>sutfindbar                                                                     | Beschwerdeführer<br>Lobinhalt                           | Besucher/n                                                                                                    | ion<br>sche |
| Irganisationseinheit<br>Orpinisationseinheiten:<br>Beschwerdeinhalt               | en und Kategorien Ansthesiologie  Cobiscuel/Ausstatung  Cobiscuel/Ausstatung  Cobiscuel/Ausstatung  Cobiscuel/Ausstatung  Arzbrieferstellun  Datenschutzverfe  Freundichtet  Hifsberetschaft  Kommunikation  Ukommentikation                                                                                                    | y<br>ormation<br>g<br>tzung<br>sulfindbar                                                                     | Beschwerdeführer<br>Lobinhalt                           | Besucher/n                                                                                                    | ion<br>sche |
| Irganisationseinheit<br>Organisationseinheiten:<br>Beschwerdeinhalt               | Ansthesiologie  Ansthesiologie  Gebäude/Ausstatung  Gebäude/Ausstatung  Kommunikationfinf  Arzbrieferstelm  Datenschutzverle  Dokumente nicht  Freundlichket  Hitibbereschaft  Kommunikation  Umgangsformen  Zugangmenerba                                                                                                    | y<br>ormation<br>g<br>tzung<br>suffndbar<br>isdefizit                                                         | Beschwerdeführer<br>Lobinhalt                           | Besucher/n                                                                                                    | ion<br>sche |
| Irganisationseinheit<br>Organisationseinheiten:<br>Beschwerdeinhalt               | Ansthesiologie  Ansthesiologie  Gebäude/Ausstatung  Gebäude/Ausstatung  Kommunikationfinf  Arzbrieferstelm  Datenschutzverle  Dokumete nicht  Freundlichket  Hitibaretschaft  Kommunikation  Umgangsformen  Zasammenterf  Zasammenterf  Zasammenterf                                                                                                    | y<br>ormation<br>g<br>tzung<br>suffindbar<br>isdefizit<br>innerhab Abtelung<br>eit zwischen                   | Beschwerdeführer<br>Lobinhalt                           | Besucher/n                                                                                                    | ion<br>sche |
| Irganisationseinheit<br>Organisationseinheiten:<br>Beschwerdeinhalt               | Ansthesiologie  Ansthesiologie  Ansthesiologie  Ansthesiologie  Abrechnung  Abrechnung  Abrechnung  Abrechnung  Datenschutzverle  Dokumente nicht //  Freundlichket  Hisberetschaft  Kommunikation  Ungangsformen  Zusammenatbei  Abrechnung  Abrechnung  Abrechnu                                                                                                    | v<br>ormation<br>g<br>kzung<br>auffndbar<br>nsdefizit<br>innerhab Abtelung<br>eit zwischen<br>nodiformation   | Beschwerdeführer<br>Lobinhalt                           | Besucher/n                                                                                                    | ion<br>sche |
| Irganisationseinheit<br>Orpinisationseinheiten:<br>Beschwerdeinhait               | Ansthesiologie  Ansthesiologie  Ansthesiologie  Ansthesiologie  Ansthesiologie  Ansthesiologie  Kommunikationfof Abrechnung Arzthrieferstelmei<br>Datenschutzverfe Dokumente nicht a Frisundlichket Hitsberetschaft Wammunikation Umgangsformen Zusammenarbei Zusammenarbei Zus                                                                                                    | v<br>ormation<br>g<br>tzung<br>auffindbar<br>isdefizit<br>inerhab Ableiung<br>eit zwischen<br>ing/information | Beschwerdeführer<br>Lobinhalt                           | Besucher/n                                                                                                    | ion<br>sche |
| Irganisationseinheit<br>Orpinisationseinheiten:<br>Beschwerdeinhalt               | Ansthesiologie  Ansthesiologie  Cobiede/Ausstafung  Cobiede/Ausstafung  Cobiede/Aussta                                                                                                    | y ormation g tzung autfindbar usdefizit innerhab Abtelung eit zwischen ind/nformation Wresorgung              | Beschwerdeführer<br>Lobinhalt                           | Besucher/n                                                                                                    | ion<br>sche |

### **Drag and Drop Editor**

Einfache und schnelle Bedienung der Maskeneditoren durch die Drag & Drop Funktion.

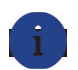

#### Anwendungsbeispiel

Mit Hilfe des Drag & Drop Editors passen Sie die Vorgangsmasken ganz leicht an Ihre Anforderungen und Bedürfnisse an. Z.B. können Sie so die Position der Vorgangsinformationen, wie der Vorgangsnummer, Vorgangsart und des Status an beliebiger Stelle platzieren. Nicht relevante Informationen können dadurch weg gelassen oder weiter unten positioniert werden.

|                       | SPACER_OWNER<br>SPACER_width=Opx; height=4px                                                                                                    |                     |
|-----------------------|----------------------------------------------------------------------------------------------------|---------------------|
| Die Elemente können   | HEADLINE_CONTACTS Kontaktinformationen                                                                                                    |                     |
| beliebig verschoben   | X _CONTACTS                                                                                                    | <b>□</b> 1 <b>=</b> |
| und platziert werden. | Wersicherungsnehmer:         Beschwerdeführer:         Versicherungsnummer:         Abschlassvermitter:         SPACER_CONTACTS         SPACER_width=Right=16px         HEADLINE3 |                     |
|                       | CONCRETION_CATEGORIES_06 CONCRETION_CATEGORIES_08 Vorgangsart:(bite auswählen)/ CASE_CASENUMBER Vorgangsnummer:                                                                   |                     |

### 2.2 Differenzierte Kategorie-Editoren

Durch die Flexibilisierung der Benutzeroberfläche können Sie nun differenzierte Kategorie-Editoren verwenden, die analog zu externen Oberflächen sind. Dadurch stehen Ihnen folgende Möglichkeiten zur Verfügung:

- Einzelkategorie-Editoren (Dies erspart die herkömmliche Reiterstruktur.)
- Dropdowns, Listauswahlen, Bäume, Mehrfachdropdowns
- Teilbäume, Teildropdowns
- Einzelanzeige von Kategorien

Außerdem können Sie jetzt Kategorien auch in den normalen Masken integrieren.

#### Anwendungsbeispiel

Teilbäume können Ihnen dabei helfen nur ausgewählte Inhalte von Kategorie-Bäumen in Editoren darzustellen. Dies ist vor allem hilfreich, wenn einzelne Einträge nicht mehr ausgewählt werden sollen, aber noch auswertbar bleiben müssen. Dadurch entsteht eine Archivfunktion für einzelne Einträge.

| Caligemein Scorganisieren                                                                                                    |                    |
|----------------------------------------------------------------------------------------------------|--------------------|
| Fallkategorien Zurück zur übersicht Importieren Exportieren Testen                                                                                                    |                    |
| Status (PROZ) Ereignis (ER) Was ist das Problem? (PROS) Berichterstatter (BE) Ursache (URSACHE) Risikobetrachtung (RB) Konkretisierung Abbrechen Spechen                                                                                                    |                    |
| 🕼 🕼 🕼                                                                                                    | Interessanter Fall |
| G G G D Protocol Pattern                                                                                                    |                    |
| 🗊 🕼 👔 🕐 📝 Eigene Kranikheliprivate Belastung                                                                                                    |                    |
| 🕼 🕞 🕼 🔟 🗹 🗹 Mangehdes Fachwissen                                                                                                    |                    |
| angehöds Fachwissen                                                                                                    |                    |
| Construction                                                                                                    |                    |
|                                                                                                    |                    |
|                                                                                                    |                    |
| Concerning and the second second seco |                    |
| Materialprobleme                                                                                                    |                    |
| Image: Second second second                  |                    |
|                                                                                                    |                    |
|                                                                                                    |                    |
| Les certres de Schardbackens                                                                                                    |                    |
| Cel de Up u L Zetdruck wegen mögl. Patientengefährdung                                                                                                    |                    |
| u u u u u u u u u u u u u u u u u u u                                                                                                    |                    |
| Image: The set of the set of the set o                  |                    |
| General (Berland) Control (Control (Contro) (Control (Contro) (Control (Con |                    |
| Carlos Carlos Ca |                    |
| 🔞 🐼 👘 🛄 📄 🔀 Uklare Verantwordlichkeiten                                                                                                    |                    |

## 3. Ein- und Ausblenden von Datenobjekten

### **3.1 Selektive Darstellung von Inhalten**

Die selektive Darstellung ermöglicht es Ihnen einzelne Editoren und Datenfelder in Abhängigkeit von Vorgangs- oder Benutzerdaten anzeigen oder ausblenden zu lassen.

#### Workflow-Unterstützung

Abhängig von den Vorgangsdaten und/ oder vom Status können z.B. unterschiedliche Hilfetexte eingeblendet werden.

| IntrafOX <sup>®</sup> Healt                                                                  | th Care CIRS - aus Fehlern lernen                                                                                                    | IntrafOX <sup>®</sup> Health                                              | Care CIRS - aus<br>Fetiletbenchts- und Lenns                                                                                                    | Fehlern lernen                                                                                                    |
|----------------------------------------------------------------------------------------------|----------------------------------------------------------------------------------------------------|---------------------------------------------------------------------------|----------------------------------------------------------------------------------------------------|----------------------------------------------------------------------------------------------------|
| Q Suchen<br>Vergänge V<br>unscharf V                                                         | Cara Norman Cara Cara Cara Cara Cara Cara Cara Ca                                                                                                    | Q Suchen<br>Vorpänge V<br>unscharf V                                      | Start Vorgange Gobate Malinahmen Papierkorb  Vorgangdetalis Abtrechen Speichern                                                                                                    | Auswertung DCRS Status Sold hoc Statistik dd CRS Health Care                                                                                                    |
| Suche starten + Erstellen                                                                    | Verantwortlicher: Demokink Master Supervisor Bitte beurteilen Sie das RBiko der Meldung                                                                                                    | Suche starten                                                             | Verantwortlicher: Demokinik Master Supervisor                                                                                                    | Himweise<br>Bitte geben Sie an, ob eine Matinahme empfohlen wird                                                                                                    |
| Neuer Vorgang Neue globale Maßnahme                                                          | Fallertummer: 2013-054 R<br>Kurthovelchunne: Fallart: - (http://www.iden                                                                                                    | Neue globale Maßnahme                                                     | Fallnummer: 2018-009<br>Kurzbezeichnung: Alemtherspiegerät - Ashma<br>Eingangsdatum: 13.03.2018<br>Beschreibung des Zwischenfalfs: Bei einer adpösen Patientin mit Ashma steht                                                                                                  | Status: offen<br>PHE 6:20g65<br>Veröffentlichung? ja<br>en Atemberspiegenti neben dem Bet. Die venantwortliche Betrevenn wird softet auf den Fehler                                |
| Persönlicher Verlauf     Atentherapiegerit     Bessere Dokumentatio     Versorgung der Patie | Eingangsdatum: 21.05.2019 Veroffentlichung?<br>Beschreibung des Zwischenfalls: Beierer ablesen Potenin er Authma sont ein Anstheuspeptintenen dass Bitt. Die varatworkliche Betraum wei<br>der der Partier angebreichen Stellung der Partier angebreichen. Ein sogie alle Austheum der Betrauf angebreichen der Betrauf<br>eine auch der Betrauf angebreichen Betrauf der Partier angebreichen Betrauf auch der Betrauf<br>eine auch der Betrauf der Betrauf angebreichen Betrauf der Betrauf angebreichen Betrauf der Betrauf<br>Betrauf der Betrauf der Betrauf der Betrauf der Partierten Betrauf der Betrauf der Betrauf der Betrauf der Betrauf der Betrauf der Partiert der Partiert der Partier | O Persönlicher Verlauf     Ademtherapieger     Kontaminierte W     Kische | angesprochen. Sie aagt, sie hat natärich nich<br>such schon oft fälschlicherweise Triflow ang<br>mögliche Urwachen:<br>Verbeaserungsvorschlag:                                                                                                    | I da fabela Gueit der Makerin jegeten und schatt er auf der Plags. Zuden wurde tei solchen Patienten<br>worder. Es beit soch hensu, dies der auch tei deser Patiente der Fall war. |
|                                                                                              | mögliche Ursachen:                                                                                                    |                                                                           | eliu 4 4 4 4 4 4 4 4 4 4 4 4 4 4 4 4 4 4 4                                                                                                    | Austriancy Initiani (4)<br>Emittawares dwilliokak ikadi (4)<br>RPZ 3 hodnsk Plontar<br>RPZ 1 nedne Plontar<br>RPZ 1 nedne Plontar<br>S                                             |
| Intrafox" \$1.0/358.4                                                                        | Verbeserungsvorschlag:                                                                                                    | Intrafox" \$10/3584                                                       | Auswirkung<br>Kommentare Kommentar anfordern                                                                                                    |                                                                                                    |
|                                                                                              | Zageordiseter Meldekreis                                                                                                    |                                                                           | Datum 🛦 Ursprung 🖤 Kommentar 🖤<br>Kein Eintrag vorhanden                                                                                                    | veröffentlicht♥                                                                                                    |
|                                                                                              | Grynkisk     Grynkiskige     HIO     Milo     Mitorianedzit     Microarde Statu un Palatak     Mecroarde Klak     Mercoarde Klak     Mercoarde Klak                                                                                                    |                                                                           | Kommunikation         Dolumente           Kommunikation         Statuggathe astrotam         Statuggathe erfsses         Bracc           ab         V         Suchan         Version         Suchan           v         Datumak         Version         Version         Version | noorgang publicense Exhain-venesselen Engang erfassen Ausgang erfassen Exhain erfassen<br>Aktenzen beser er                                                                        |

### Abbildung fein granularer Benutzerrechte

In Abhängkeit der Benutzerrechte bekommt jeder Benutzer nur auf die Bereiche/Elemente Zugriff für die er oder sie die Berechtigung hat. Je nach eingeloggtem Benutzer wird z.B. die Veröffentlichung oder die Freigabe ermöglicht. Andere Benutzer sehen den entsprechenden Editor erst gar nicht.

#### **Unterschiedliche Arten von Stellungnahmen**

Ab der Intrafox Version 5.0 haben Sie außerdem die Möglichkeit unterschiedliche Arten von Stellungnahmen einzuholen.

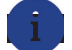

#### Anwendungsbeispiel

Dies hilft Ihnen dabei z.B. Gutachten, fachliche Expertisen und allgemeine Rückmeldungen über die Stellungnahme-Funktion zu unterscheiden und einzuholen.

| Anforderung einer Stellungnahme Abbrechen A | lsenden                                  |
|---------------------------------------------|------------------------------------------|
| Aktenzeichen:                               | 5TA_23499922                             |
| Stellungnahme anfordern von                 |                                          |
|                                             | Q 🕞                                      |
| Informationsmail an                         |                                          |
|                                             | Q 📷                                      |
| Inhalt                                      |                                          |
| Abgabefrist:<br>Hinweis:                    | 17 05 2019 10:14  Art der Stellungnahme: |
| Kontaktinformationen:                       | 8                                        |
| Konkretisierung:                            |                                          |
| Weitere Empfänger:                          |                                          |
|                                             |                                          |

| Stellungnahme abgeben                                             | Stellungnahme abgeben                                                |
|-------------------------------------------------------------------|----------------------------------------------------------------------|
| Deventure                                                         | ihre Stellungnahme:                                                  |
| Bewenung                                                          | dõigkasdfop                                                          |
| Ist die Rückmeldung berechtigt? ja 🛛 🖤 Evtl. vorhandene Maßnahmen |                                                                      |
| Sind Maßnahmen möglich? ja                                        |                                                                      |
| Begründung für Ihre Bewertung:                                    |                                                                      |
|                                                                   | Fügen Sie Ihrer Stellungnahme ggf. Dateien bei                       |
|                                                                   | Dataleine auswählen<br>Einfach in diesen Bereich anhen oder klisten. |
|                                                                   | Formular für einfache freie Stellungnahmen                           |

Formular mit einer strukturiert abzugebenden Bewertung

## 4. Automatische Suchvorschläge bei Empfänger-Auswahl

Durch den Type Ahead Mechanismus werden Ihnen bereits bei der Eingabe von Empfängern erste Kontakt-Vorschläge angezeigt.

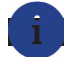

#### Anwendungsbeispiel

Dies erspart Ihnen eine Menge an Klicks. So müssen Sie z.B. nicht mehr das Lupen Symbol verwenden, um sekundäre Teilnehmer, Kontakte, Teilnehmergruppen oder Benutzerteams auszuwählen. Die automatischen Suchvorschläge werden Ihnen beim Mailversand, bei Stellungnahmen, Benachrichtigungen, Kontaktzuordnungen und Übergaben angezeigt.

| Anforderung einer Stellungnahme Abbrechen Absenden                                                                                                    |  |  |  |  |
|----------------------------------------------------------------------------------------------------|--|--|--|--|
| Aktenzeichen: STA_23629956                                                                                                    |  |  |  |  |
| Informationsmail an "Petra Brinkmann (Mtarbeter 1)" <demo@inworks.de><br/>"Petra Brinkmann (Mtarbeter 1)" <demo@inworks.de><br/>"Petra Sonne" <petr.obermeier@inworks.de><br/>"Petra Sonne" <petr.sonne@inworks.de></petr.sonne@inworks.de></petr.obermeier@inworks.de></demo@inworks.de></demo@inworks.de> |  |  |  |  |
| Inhalt Abgabefrist: 20.05.2019 12:22                                                                                                    |  |  |  |  |

## 5. Direkter Download von Dokumenten

Sie können nun aus Vorgängen Dokumente direkt herunterladen ohne weitere Zwischenschritte.

| okumente Neue Datei h  | ochladen RTF-Dokument erzeugen                        |                              |                                |  |  |
|------------------------|-------------------------------------------------------|------------------------------|--------------------------------|--|--|
| Alle 0-9 A B C D E F C | 3 H I J K L M N O P Q R S T U                         | V W X Y Z                    | ieite 1 von 1 🔍 10 pro Seite 🔍 |  |  |
| inspieldatum 🗻         | Bezeichnung                                           | Dateiname                    | Dateigröße                     |  |  |
| 6.02.2019 10:28        | Vorgangsdruckvorlage                                  | Vorgangsdruckvorlage.rtf     | 142,72 KB                      |  |  |
|                        |                                                       |                              |                                |  |  |
|                        | Öffnen von Vorgangsdruckvorla                         | ge.rtf                       | ×                              |  |  |
|                        | Sie möchten folgende Datei ö                          | ffnen:                       |                                |  |  |
|                        | Vorgangsdruckvorlage                                  | rtf                          |                                |  |  |
| onkretisierung Bearbe  | ite Vom Tyn: Rich-Text-For                            | mat (1/13 KB)                |                                |  |  |
|                        | Von: https://asp3.intrafe                             | x.net                        |                                |  |  |
| Anmerku                | ni                                                    |                              |                                |  |  |
| Kategori               | oriei<br>Wie soll Firefox mit dieser Datei verfahren? |                              |                                |  |  |
|                        | Öffnen mit Microsoft                                  | Word (Standard) 🗸            |                                |  |  |
| Datei speichern        |                                                       |                              |                                |  |  |
|                        | Eür Dateien dieses Typs                               | immer diese Aktion ausführen |                                |  |  |
|                        |                                                       |                              |                                |  |  |
|                        |                                                       |                              |                                |  |  |
| laisnanmen Neue Maisna | an                                                    | OK Abbrech                   | en                             |  |  |
| le 🛛 🔻 Si              | uct                                                   |                              |                                |  |  |
|                        |                                                       |                              |                                |  |  |

## 6. Asynchrones Laden

Durch das asynchrone Laden wird die Startseite zuerst geladen und dargestellt, während im Hintergrund die nicht sichtbaren Seiten z.B. die Registerkarten geladen und aufgebaut werden. Dies steigert die Performance und Schnelligkeit der Startseite, da die Anzahl der Vorgänge auf den nicht sichtbaren Seiten bzw. den Registerkarten erst nach der Startseite geladen werden.

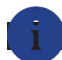

#### Anwendungsbeispiel

Nicht nur bei der Modul-Anmeldung, sondern auch beim Wechsel zwischen den einzelnen Registerkarten, wird die Startseite nun schneller angezeigt und Sie sparen Zeit.

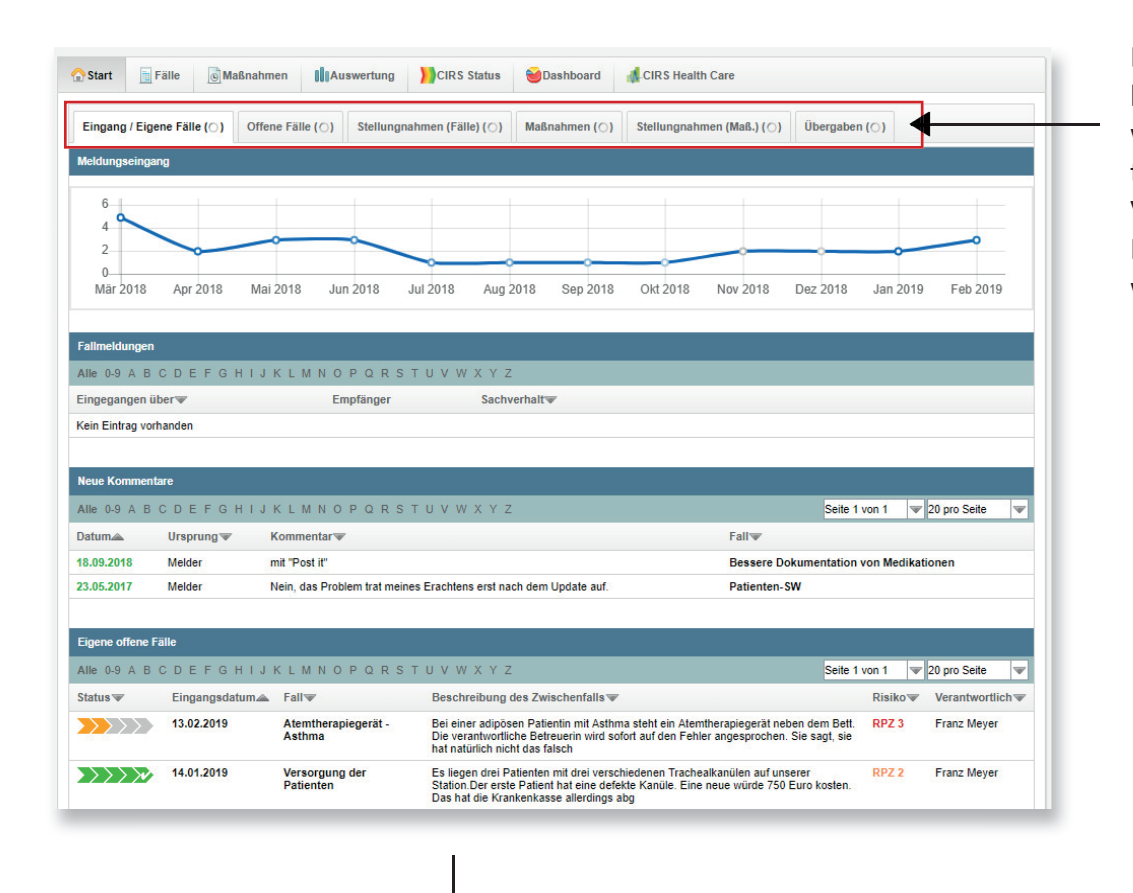

Die Startseite wird bereits angezeigt, während die Registerkarten mit der Vorgangsanzahl im Hintergrund geladen werden.

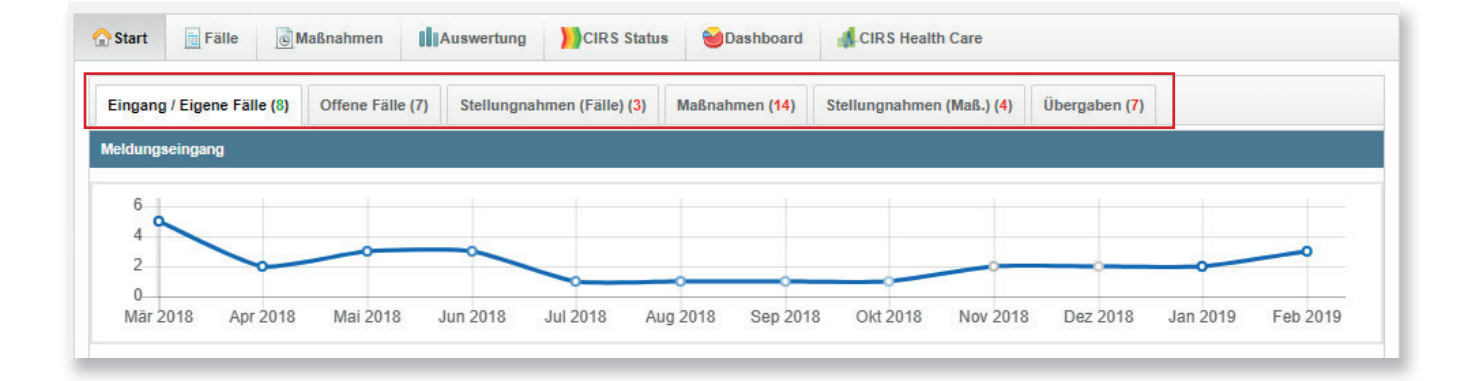

## 7. Konfigurierbare Kommunikationsmasken

Analog zu den Vorgangsmasken können Sie nun auch die Kommunikationsmasken bearbeiten. Dies betrifft die Masken für "E-Mail versenden", "Eingang erfassen" und "Ausgang erfassen".

## i A

#### Anwendungsbeispiel

Dies ermöglicht Ihnen die Kommunikationsmasken nach Ihren Anforderungen und Bedürfnissen anzupassen. Z.B. können Sie die Empfänger-Details mit der Position der Absender-Details austauschen. Nutzen Sie die Funktion, um wichtige Informationen an erster Stelle und unrelevante Details weiter unten zu platzieren.

| Versenden  | Erfassen      | Bearbeiten Details       |        |
|------------|---------------|--------------------------|--------|
| Ak         | tenzeichen:   |                          |        |
| Absender   |               |                          |        |
|            | Von:          |                          |        |
| Empfänger  |               |                          |        |
|            | An:           |                          | e Q 🛛  |
|            | CC:           |                          | . Q. [ |
|            | BCC:          |                          | E Q. ( |
| nhalt      |               |                          |        |
| E-N        | fail Vorlage: | E-Mail Vorlage auswählen | W      |
|            | Betreff:      |                          |        |
|            | Text:         |                          |        |
|            |               |                          |        |
|            |               |                          |        |
|            |               |                          |        |
|            |               |                          |        |
|            |               |                          |        |
|            |               |                          |        |
|            |               |                          |        |
|            |               |                          | 1      |
| -Mail Sign | atur          |                          |        |
|            | Signatur:     |                          |        |
|            |               |                          |        |
|            |               |                          |        |
|            |               |                          |        |

| HEADLINE2       |                          |        |
|-----------------|--------------------------|--------|
| Empfänger       |                          |        |
|                 |                          |        |
| EEMAIL_R        | ECIPIENT                 |        |
| An:             |                          | ei 9 🗔 |
| CC:             |                          | 0. 9 🗔 |
| BCC:            |                          | E 9 📮  |
| SPACER3         |                          |        |
| SPACER: width=0 | lpx; height=8px          |        |
| HEADLINE3       |                          |        |
| Inhalt          |                          |        |
| CASEEMAIL_T     | EMPLATE                  |        |
| E-Mail Vorlage: | E-Mail Vorlage auswählen |        |
| CASEEMAIL_S     | UBJECT                   |        |
| Betreff:        |                          |        |
| CASEEMAIL_B     | ODY                      |        |
| Text:           |                          |        |
|                 |                          |        |

Für weitere Informationen oder eine live Präsentation der Features steht Ihnen unser Intrafox Team gerne per E-Mail oder Telefon zur Verfügung. Wir freuen uns auf Ihre Kontaktaufnahme.

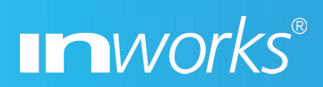

Hörvelsinger Weg 39 89081 Ulm

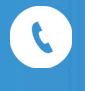

+49 731 93807 - 0

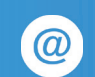

info@inworks.de